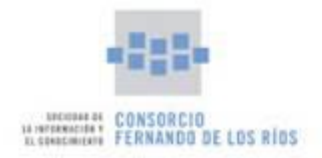

# RESOLUCIÓN DE PROBLEMAS EN EL PROCESO DE FIRMA

En este manual se platean diferentes soluciones relacionados con la configuración de Java y de los navegadores para proceder a la firma dentro del tramitador GINFO.

#### INDICE

| Versiones de navegador y Java recomendados               | 2  |
|----------------------------------------------------------|----|
| Pasos para configuración del navegador previa a la firma | 3  |
| Configuración recomendada JAVA 1.80.65 / 1.80.60         | 4  |
| Configuración recomendada JAVA 1.7.71                    | 10 |

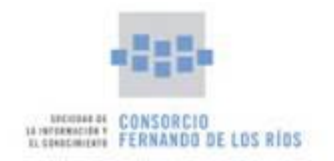

# Versiones de navegador y Java recomendados

Se recomienda:

- Navegadores:
  - Windows 7 y Windows 8: Mozilla Firefox a partir de la versión 26.0.
- Versión de Java:
  - o Java 1.8.0\_65
  - o Java 1.8.0\_60
  - Java 1.7.0\_71: <u>Jre-7u71.zip</u>.
- Certificado digital:
  - Inclusión del certificado digital tanto en el almacén de firmas de Internet Explorer como en el almacén de firmas de Mozilla Firefox.

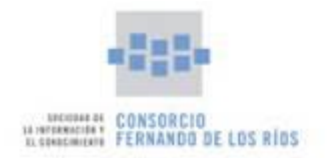

## Pasos para configuración del navegador previa a la firma

En el navegador comprobar que el bloqueador de elementos emergentes esté desactivado.

En opciones/contenido en Mozilla Firefox:

| ieneral         | Pestañas            | Lontenido      | Aplicaciones      | Privacidad | Segundad | Syre    | Avanzado        |
|-----------------|---------------------|----------------|-------------------|------------|----------|---------|-----------------|
| ] <u>U</u> loqi | uear ventan         | as emergentes  |                   |            |          |         | Excepciones     |
| ipografi        | as y colores        |                |                   |            |          |         |                 |
| ipografi        | a predet.:          | Times New Ros  | man               |            | • Tam    | año: 16 | • Avanzadas     |
|                 |                     |                |                   |            |          |         | <u>C</u> olores |
| liomac          |                     |                |                   |            |          |         |                 |
| legir el i      | di <u>oma</u> prefe | rido para most | rar las páginas v | æh         |          |         | Seleccionar     |
|                 |                     |                |                   |            |          |         |                 |
|                 |                     |                |                   |            |          |         |                 |
|                 |                     |                |                   |            |          |         |                 |
|                 |                     |                |                   |            |          |         |                 |
|                 |                     |                |                   |            |          |         |                 |
|                 |                     |                |                   |            |          |         |                 |

Más información en:

https://support.mozilla.org/es/kb/configuracion-excepciones-y-solucion-de-problemas-

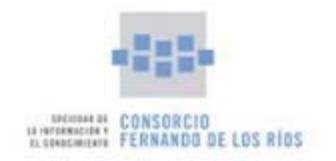

### Configuración recomendada JAVA 1.80.65 / 1.80.60

- 1. Comprobar que está instalada la versión 1.80.0\_65 / 1.80.0\_60 (Panel de control Java)
- 2. Cerrar todos los navegadores.
- 3. Acceder a Inicio-> Panel de Control -> Java -> pestaña "Seguridad" y comprobar que el indicador esté en el **nivel de seguridad "Alta".** Si no es así, situar el indicador en dicho nivel.
- 4. Dentro del Panel de Control, acceda a la pestaña "Seguridad". Abajo le aparece la "Lista de excepciones de sitios". Pulse en el botón "Editar lista de sitios..."

| Lista de excepciones<br>Las aplicaciones ini<br>después de las pei | de sitios<br>ciadas desde los sitios que se enumeran a c<br>iciones de datos de seguridad apropiadas | ontir  | nuación se podrán ejecutar |
|--------------------------------------------------------------------|----------------------------------------------------------------------------------------------------|--------|----------------------------|
| https://ws124.junt<br>https://ws125.junt                           | adeandalucia.es/<br>adeandalucia.es/                                                                 | *<br>* | Editar lista de sitios     |
| [                                                                  | Restaurar Peticiones de Datos de Segurid                                                             | ad     | Gestionar Certificados     |
|                                                                    | Acep                                                                                                 | tar    | Cancelar Aplicar           |

Dentro de "Editar lista de sitios...", pulse en "Agregar" y podrá escribir las direcciones a añadir.
Estas direcciones son:

https://ws124.juntadeandalucia.es/

https://ws125.juntadeandalucia.es/

| https://ws124.juntadean | dalucia.es/               |                   |  |
|-------------------------|---------------------------|-------------------|--|
| https://ws125.juntadean | dalucia.es/               |                   |  |
| https://www.example.co  | n/dir/ or https://www.exa | nple.com/app.html |  |
|                         |                           |                   |  |
|                         |                           |                   |  |
|                         |                           |                   |  |
|                         |                           |                   |  |
|                         |                           |                   |  |
|                         |                           |                   |  |
|                         |                           |                   |  |
|                         |                           |                   |  |

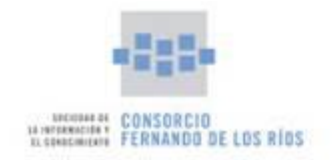

6. La pantalla de configuración quedaría de la siguiente forma:

| 🛃 Panel de Control de Java                                                                                                    |
|----------------------------------------------------------------------------------------------------|
| General Actualizar Java Seguridad Avanzado                                                                                                    |
| (ℤ) Activar el contenido Java en el explorador                                                                                                    |
|                                                                                                    |
| Nivel de seguridad de las aplicaciones que no están en la lista de excepción de sitios                                                                                                    |
| O Muy Alta                                                                                                    |
| Solo se podrán ejecutar las aplicaciones Java identificadas con un certificado de una autoridad<br>de certificación de confianza y solo si el certificado se puede verificar como no revocado.            |
|                                                                                                    |
| ⊚ <u>A</u> lta                                                                                                    |
| Se podrán ejecutar las aplicaciones Java identificadas con un certificado de una autoridad de<br>certificación de confianza, incluso si no se puede verificar el estado de revocación del<br>certificado. |
| Lista de excepciones de sitios<br>Las aplicaciones iniciadas desde los sitios que se enumeran a continuación se podrán ejecutar<br>desvejó de los a teléneses de dese de conscienda ameniadas             |
| https://ws024.juntadeandalucia.es/                                                                                                    |
| https://ws124.juntadeandalucia.es/<br>https://ws125.juntadeandalucia.es/                                                                                                    |
|                                                                                                    |
| Restaurar Peticiones de Datos de Seguridad Gestionar Certificados                                                                                                    |
|                                                                                                    |
| Aceptar Cancelar Aplicar                                                                                                    |

7. Pulse en la pestaña "General" y luego en el botón "Configuración..." que se encuentra en la sección Archivos Temporales de Internet.

| 🕼 Panel de Control de Java                                                                                                    | ×                                                |
|----------------------------------------------------------------------------------------------------|--------------------------------------------------|
| General Actualizar Java Seguridad Avanzado                                                                                                    |                                                  |
| Acerca de                                                                                                    |                                                  |
| Consulte la información sobre la versión del panel de control de Java.                                                                                                    |                                                  |
|                                                                                                    | Acerca de                                        |
| Configuración de Red                                                                                                    |                                                  |
| La configuración de red se utiliza cuando se establece la conexión a Internet.<br>defecto la configuración de red del explorador web. Esta configuración sólo d<br>usuarios con conocimientos avanzados. | Java utilizará por<br>ebe ser modificada por     |
| Cor                                                                                                    | nfiguración de Red                               |
| Archivos Temporales de Internet                                                                                                    |                                                  |
| Los archivos utilizados en las aplicaciones de Java se guardan en una carpeta<br>su ejecución posterior. Sólo los usuarios con conocimientos avanzados deberá<br>modificar esta configuración.           | especial para acelerar<br>an suprimir archivos o |
| Configuración                                                                                                    | Ver                                              |
| El explorador tiene Java activado.                                                                                                    |                                                  |
| Consulte el separador Seguridad                                                                                                    |                                                  |
|                                                                                                    |                                                  |
|                                                                                                    |                                                  |
|                                                                                                    |                                                  |
|                                                                                                    |                                                  |
|                                                                                                    |                                                  |
|                                                                                                    |                                                  |
| Aceptar C                                                                                                    | ancelar Aplicar                                  |

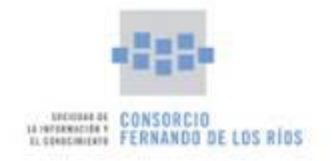

8. En la pantalla "Configuración de Archivos Temporales" que aparece, pulsar sobre el botón "Suprimir Archivos...".

| Configuración de Archivos Temporales                                       | ×               |
|----------------------------------------------------------------------------|-----------------|
| Conservar Archivos Temporales en mi Computadora                            |                 |
| Libicación                                                                 |                 |
| Seleccione la ubicación en donde se guardan los archivos temporales:       |                 |
| C:\Users\Alberto\AppData\LocalLow\Sun\Java\Deployment\cache                | Cambiar         |
| Espacio en Disco                                                           |                 |
| Seleccione el nivel de compresión de los archivos JAR: Ninguna             | <b>-</b>        |
| Establezca la cantidad de espacio en disco para el almacenamiento de archi | vos temporales: |
|                                                                            | 32768 🌩 MB      |
|                                                                            |                 |
| Suprimir Archivos Restaurar Valor                                          | es por Defecto  |
| Aceptar                                                                    | Cancelar        |
|                                                                            |                 |

9. En la pantalla "Suprimir Archivos y Aplicaciones", seleccione la primera y segunda opción y después en "Aceptar".

| Suprimir Ar                     | rchivos y Aplicaciones                              |  |  |  |
|---------------------------------|-----------------------------------------------------|--|--|--|
| 1                               | ¿Seguro que desea suprimir los siguientes archivos? |  |  |  |
|                                 | 🕼 Archivos de Rastreo y Log                         |  |  |  |
| Aplicaciones y Applets en Caché |                                                     |  |  |  |
|                                 | Aplicaciones y Applets Instalados                   |  |  |  |
|                                 | R                                                   |  |  |  |
|                                 | Aceptar Cancelar                                    |  |  |  |

10. Una vez que termine el sistema de eliminar los arhivos, pulsar en "Aceptar" para cerrar esa venta. Después pulsar en "Aceptar" y/o "Aplicar" según sea el caso hasta cerrar el "Panel de Control de Java".

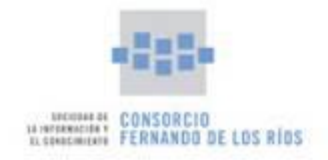

- 11. Abrir el navegador Mozilla Firefox y proceder a entrar en el tramitador para firmar.
- 12. Antes de darle al botón de firmar una vez que se le haya abierto el documento pdf a firmar, debe haber saltado la ventana para ejecutar el java y la de permitir acceso a la aplicación.

| 🙆 Más visitados 🛄 GINFO                                                                        |                                                   |
|------------------------------------------------------------------------------------------------|---------------------------------------------------|
| 🁸 ¿Permitir a svrpruebasv5.ceic.junta-andalucia.es ejecutar "Java"?                            | Continuar bloquean <u>d</u> o P <u>e</u> rmitir > |
| Unión Europea<br>Fana Institut Garge                                                           | guadalinfo                                        |
| Firmar Documento<br>Firma del documento Solicitud<br>P to Página: 1 de S - + Tamaño automático | e to s) ANEXO I                                   |

13. Aparece en ese momento, arriba a la izquierda el siguiente cuadro de diálogo:

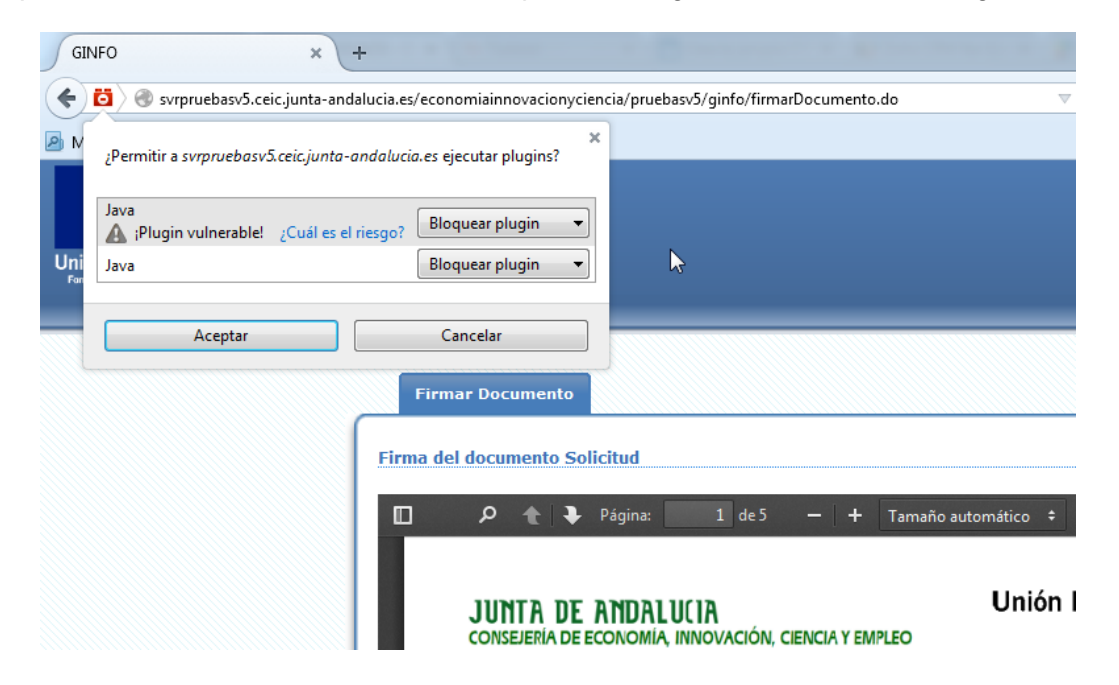

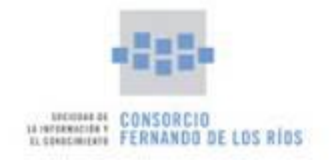

Para ambas opciones seleccionar: Permitir y recordar pulsar "Aceptar"

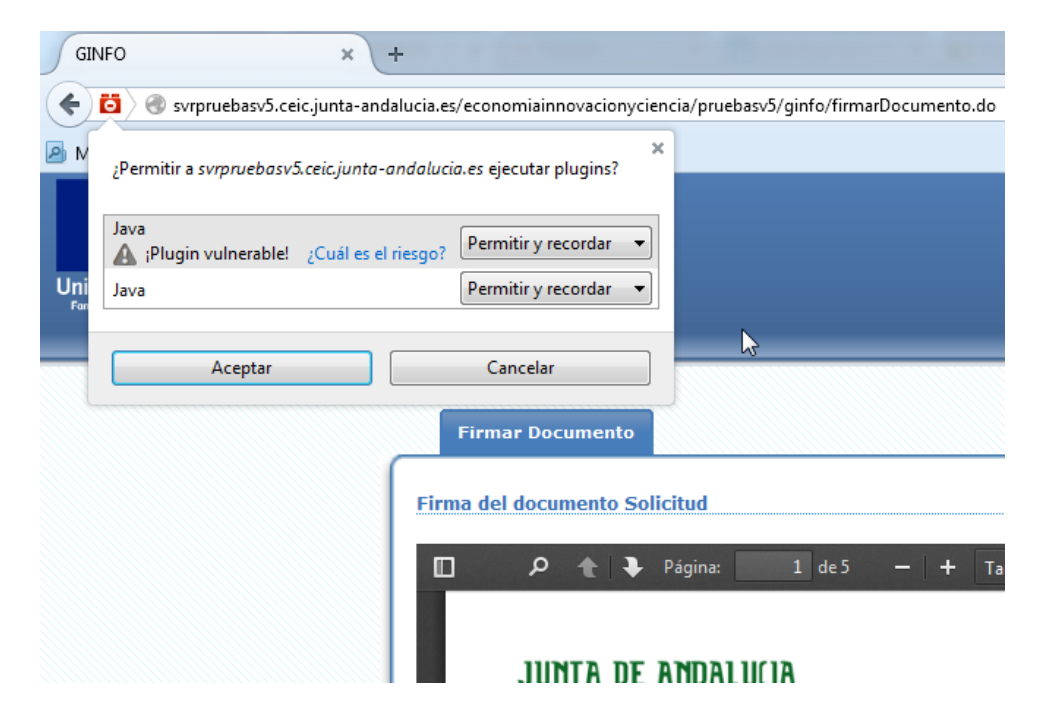

14. Esperamos unos cuantos segundos a que aparezca el siguiente mensaje. Pulsar en "Ejecutar"

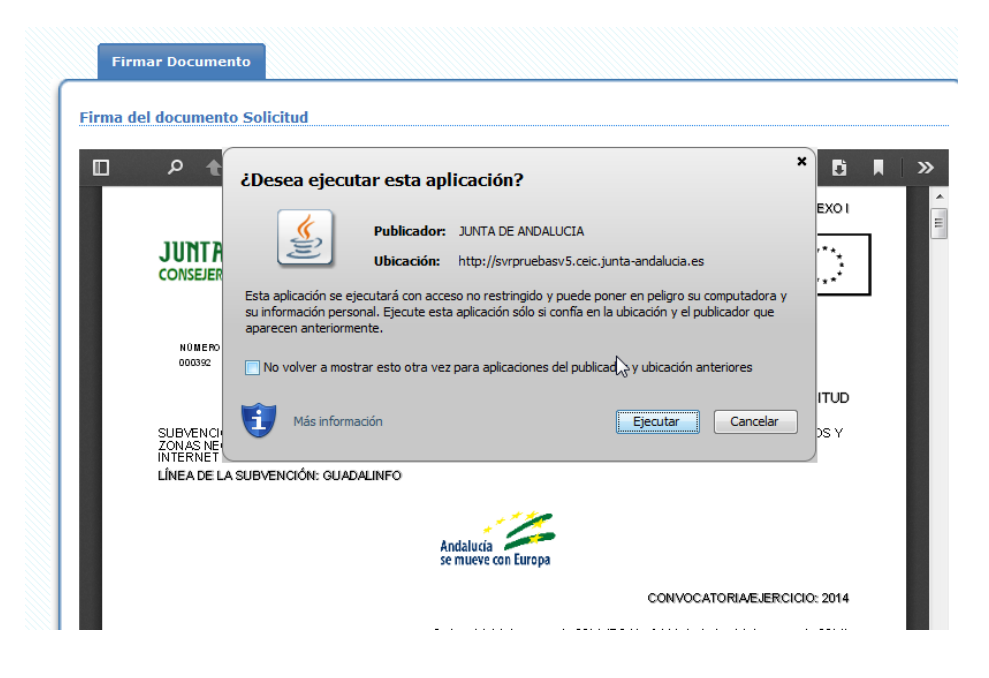

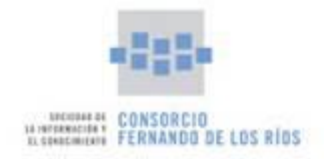

- 15. Posteriormente a esto cuando pulse el botón de firmar le hará varias preguntas de la aplicación que también debe aceptar y por último le debe aparecer la ventana de selección del certificado con el que firmar.
- 16. Tras esperar un poquito debe salir que el documento se ha firmado correctamente.

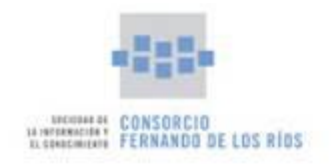

### Configuración recomendada JAVA 1.7.71

- 1. Descargue la versión de Java desde este enlace: Jre-7u71.zip.
- 2. Cerrar todos los navegadores.
- 3. Desinstalar TODAS LAS VERSIONES DE JAVA QUE TENGA INSTALADAS EN EL EQUIPO.
- 4. Descomprima el archivo Jre-7u71.zip descargado y proceda a realizar la instalación.
- Acceder a Inicio-> Panel de Control -> Java -> pestaña "Seguridad" y comprobar que el indicador esté en el nivel de seguridad "Media". Si no es así, situar el indicador en dicho nivel.
- 6. Dentro del Panel de Control, acceda a la pestaña "Seguridad". Abajo le aparece la "Lista de excepciones de sitios". Pulse en el botón "Editar lista de sitios..."

| Las aplicaciones in<br>después de las pe | iciadas desde los sitios que se enumera<br>ticiones de datos de seguridad apropia | an a continua<br>Idas. | ición se podrán ejecutar |
|------------------------------------------|-----------------------------------------------------------------------------------|------------------------|--------------------------|
| https://ws124.juni                       | adeandalucia.es/                                                                  |                        |                          |
| https://ws125.juni                       | adeandalucia.es/                                                                  | -                      | Editar lista de sitios   |
| L                                        |                                                                                   |                        |                          |
| ſ                                        | Destaure Defisione de Detre de C                                                  |                        | Casting Castification    |
| l                                        | Restaurar Peticiones de Datos de Se                                               | eguridad               | Gestionar Certificados   |
|                                          |                                                                                   |                        |                          |

7. Dentro de "Editar lista de sitios...", pulse en "Agregar" y podrá escribir las direcciones a añadir.

Estas direcciones son:

https://ws124.juntadeandalucia.es/

https://ws125.juntadeandalucia.es/

| Ubio  | ación                                                        |
|-------|--------------------------------------------------------------|
| http: | s://ws124.juntadeandalucia.es/                               |
| http  | s://ws125.juntadeandalucia.es/                               |
| https | s://www.example.com/dir/ or https://www.example.com/app.html |
|       |                                                              |

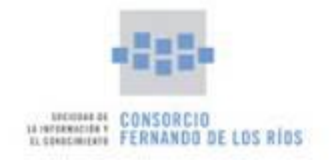

8. La pantalla de configuración quedaría de la siguiente forma:

| 🚳 Panel de Control de Java                                                                                                    |
|----------------------------------------------------------------------------------------------------|
| General Actualizar Java Seguridad Avanzado                                                                                      |
| 📝 Activar el contenido Java en el explorador                                                                                    |
| Nivel de seguridad                                                                                                    |
| - Muy Alta                                                                                                    |
| - Alta (mínimo recomendado)                                                                                                    |
| - Media                                                                                                    |
| Configuración menos segura: se podrán ejecutar todas las aplicaciones Java después de presentar<br>un certificado de seguridad. |
| Lista de excepciones de sitios<br>Las anlicaciones iniciadas desde los sitios que se enumeran a continuación se podrán ejecutar |
| después de las peticiones de datos de seguridad apropiadas.                                                                     |
| https://ws124.juntadeandalucia.es                                                                                               |
| Restaurar Peticiones de Datos de Seguridad Gestionar Certificados                                                               |
| Aceptar Cancelar Aplicar                                                                                                    |

9. Pulse en la pestaña "General" y luego en el botón "Configuración..." que se encuentra en la sección Archivos Temporales de Internet.

| 🛃 Panel de Control de Java                                                                                                    |                      |  |  |
|----------------------------------------------------------------------------------------------------|----------------------|--|--|
| General Actualizar Java Seguridad Avanzado                                                                                                    |                      |  |  |
| Acerca de                                                                                                    |                      |  |  |
| Consulte la información sobre la versión del panel de control de Java.                                                                                                    |                      |  |  |
|                                                                                                    | Acerca de            |  |  |
| Configuración de Red                                                                                                    |                      |  |  |
| La configuración de red se utiliza cuando se establece la conexión a Internet. Java utilizará por<br>defecto la configuración de red del explorador web. Esta configuración sólo debe ser modificada por<br>usuarios con concimientos avanzados. |                      |  |  |
|                                                                                                    | Configuración de Red |  |  |
| Archivos Temporales de Internet                                                                                                    |                      |  |  |
| Los archivos utilizados en las aplicaciones de Java se guardan en una carpeta especial para acelerar<br>su ejecución posterior. Sólo los usuarios con conocimientos avanzados deberían suprimir archivos o<br>modificar esta configuración.      |                      |  |  |
| Configuración                                                                                                    | n Ver                |  |  |
| El explorador tiene Java activado.                                                                                                    |                      |  |  |
| Consulte el separador Seguridad                                                                                                    |                      |  |  |
|                                                                                                    |                      |  |  |
|                                                                                                    |                      |  |  |
|                                                                                                    |                      |  |  |
|                                                                                                    |                      |  |  |
|                                                                                                    |                      |  |  |
|                                                                                                    |                      |  |  |
| Aceptar                                                                                                    | Cancelar Aplicar     |  |  |

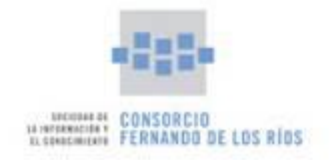

10. En la pantalla "Configuración de Archivos Temporales" que aparece, pulsar sobre el botón "Suprimir Archivos...".

| Configuración de Archivos Temporales                                                                                                    | ×                              |
|----------------------------------------------------------------------------------------------------|--------------------------------|
| Conservar Archivos Temporales en mi Computadora                                                                                                    |                                |
| Ubicación<br>Seleccione la ubicación en donde se guardan los archivos temporales:                                                                                         |                                |
| C:\Users\Alberto\AppData\LocalLow\Sun\Java\Deployment\cache                                                                                                    | ambiar                         |
| Espacio en Disco<br>Seleccione el nivel de compresión de los archivos JAR: Ninguna<br>Establezca la cantidad de espacio en disco para el almacenamiento de archivos<br>32 | ▼<br>; temporales:<br>768 ★ MB |
| Suprimir Archivos Restaurar Valores                                                                                                    | por Defecto                    |
| Aceptar                                                                                                    | Cancelar                       |

11. En la pantalla "Suprimir Archivos y Aplicaciones", seleccione la primera y segunda opción y después en "Aceptar".

| Suprimir A                        | rchivos y Aplicaciones                              |  |  |  |
|-----------------------------------|-----------------------------------------------------|--|--|--|
| 1                                 | ¿Seguro que desea suprimir los siguientes archivos? |  |  |  |
|                                   | ☑ Archivos de Rastreo y Log                         |  |  |  |
| Aplicaciones y Applets en Caché   |                                                     |  |  |  |
| Aplicaciones y Applets Instalados |                                                     |  |  |  |
|                                   | R                                                   |  |  |  |
|                                   | Aceptar Cancelar                                    |  |  |  |

12. Una vez que termine el sistema de eliminar los arhivos, pulsar en "Aceptar" para cerrar esa venta. Después pulsar en "Aceptar" y/o "Aplicar" según sea el caso hasta cerrar el "Panel de Control de Java".

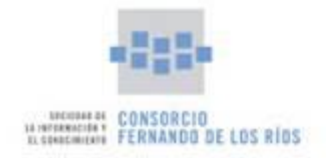

- 13. Abrir el navegador Mozilla Firefox y proceder a entrar en el tramitador para firmar.
- 14. Antes de darle al botón de firmar una vez que se le haya abierto el documento pdf a firmar, debe haber saltado la ventana para ejecutar el java y la de permitir acceso a la aplicación.

| 🙆 Más visitados 🛄 GINFO                        |                                                                                                    |                        |                                                                      |
|------------------------------------------------|----------------------------------------------------------------------------------------------------|------------------------|----------------------------------------------------------------------|
| 👸 ¿Permitir a svrpruebasv5.ceic.junta-andaluci | a.es ejecutar "Java"?                                                                                                    |                        | Continuar bloquean <u>d</u> o P <u>e</u> rmitir                      |
| Unión Europea<br>Fendi Sodal Europea           |                                                                                                    | <b>ğ</b><br>guadalınfo | Lunes, 11 de Mayo de 2015<br>12 : 37 : 53<br>RUIZ AGUILAR<br>ALBERTO |
| F                                              | Firmar Documento<br>irma del documento Solicitud<br>P & Página: 1 de 5 - + Tamaño automático : 2: 2 E<br>(Noja 1 de 5) ANEXO 1<br>Unit (a Environ a Environ a Enviro | ■ >><br>■              |                                                                      |

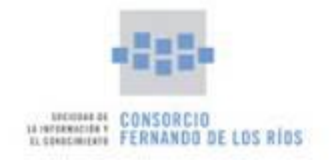

15. Aparece en ese momento, arriba a la izquierda el siguiente cuadro de diálogo:

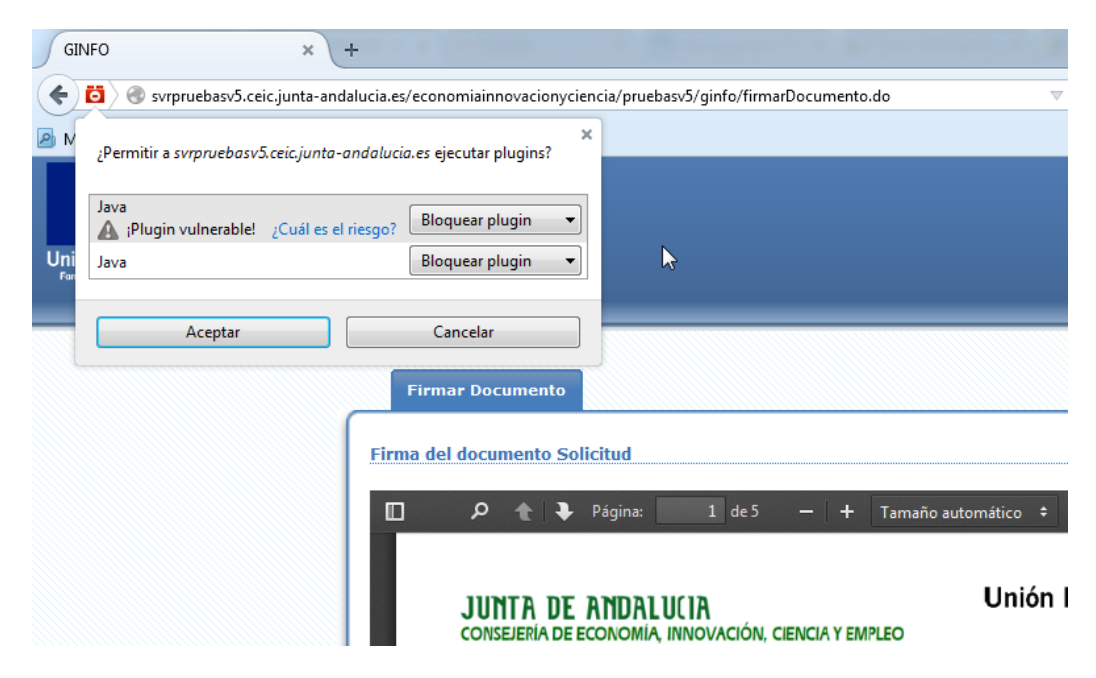

Para ambas opciones seleccionar: Permitir y recordar pulsar "Aceptar"

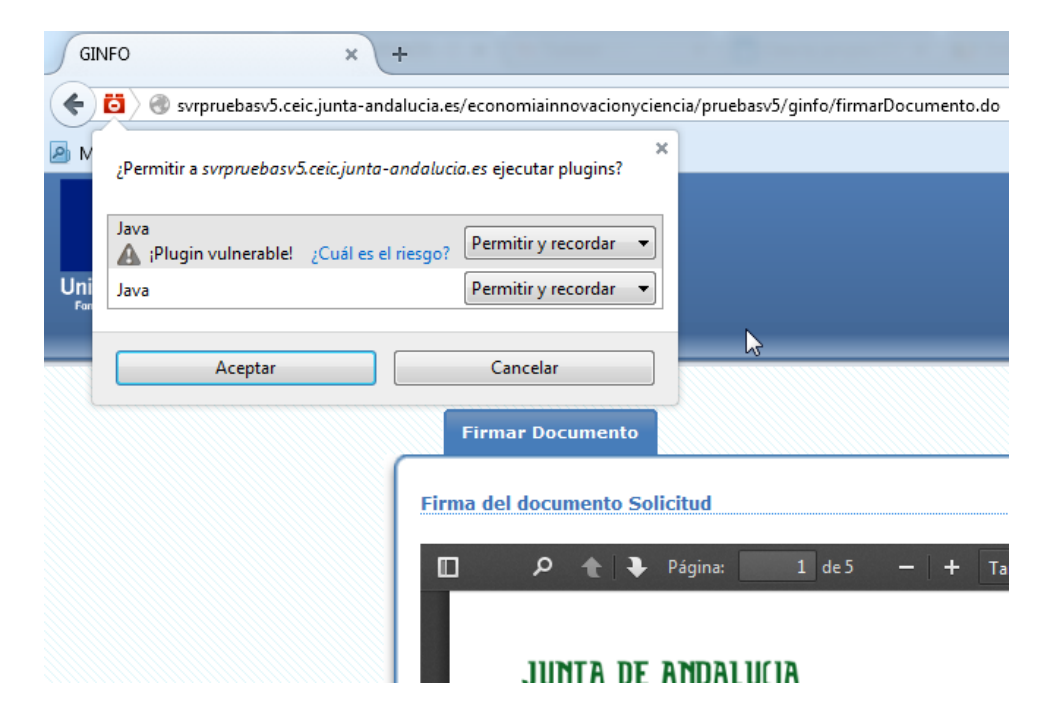

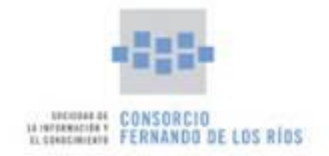

16. Esperamos unos cuantos segundos a que aparezca el siguiente mensaje. Pulsar en "Ejecutar"

| Firma del do   | zumento Solicitud                                                                                                    |              | » |
|----------------|----------------------------------------------------------------------------------------------------|--------------|---|
| <b>J</b>       | Publicador: JUNTA DE ANDALUCIA Ubicación: http://svrpruebasv5.ceic.junta-andalucia.es  Esta aplicación se ejecutará con acceso no restringido y puede poner en peligro su computadora y su información personal. Ejecute esta aplicación sólo si confía en la ubicación y el publicador que aparecen anteriormente. | EXO I        |   |
| su             | NOUERO<br>No volver a mostrar esto otra vez para aplicaciones del publicado y ubicación anteriores<br>Más información Ejecutar Cancelar                                                                                                    | ITUD<br>DS Y |   |
| ZC<br>IN<br>LÎ | JAS NEL<br>ERNET<br>EA DE LA SUBVENCIÓN: GUADALINFO                                                                                                    |              |   |
|                | Andalucia<br>se mueve con Europa<br>CONVOCATORIAEJERCICI                                                                                                    | 10: 2014     |   |

- 17. Posteriormente a esto cuando pulse el botón de firmar le hará varias preguntas de la aplicación que también debe aceptar y por último le debe aparecer la ventana de selección del certificado con el que firmar.
- 18. Tras esperar un poquito debe salir que el documento se ha firmado correctamente.